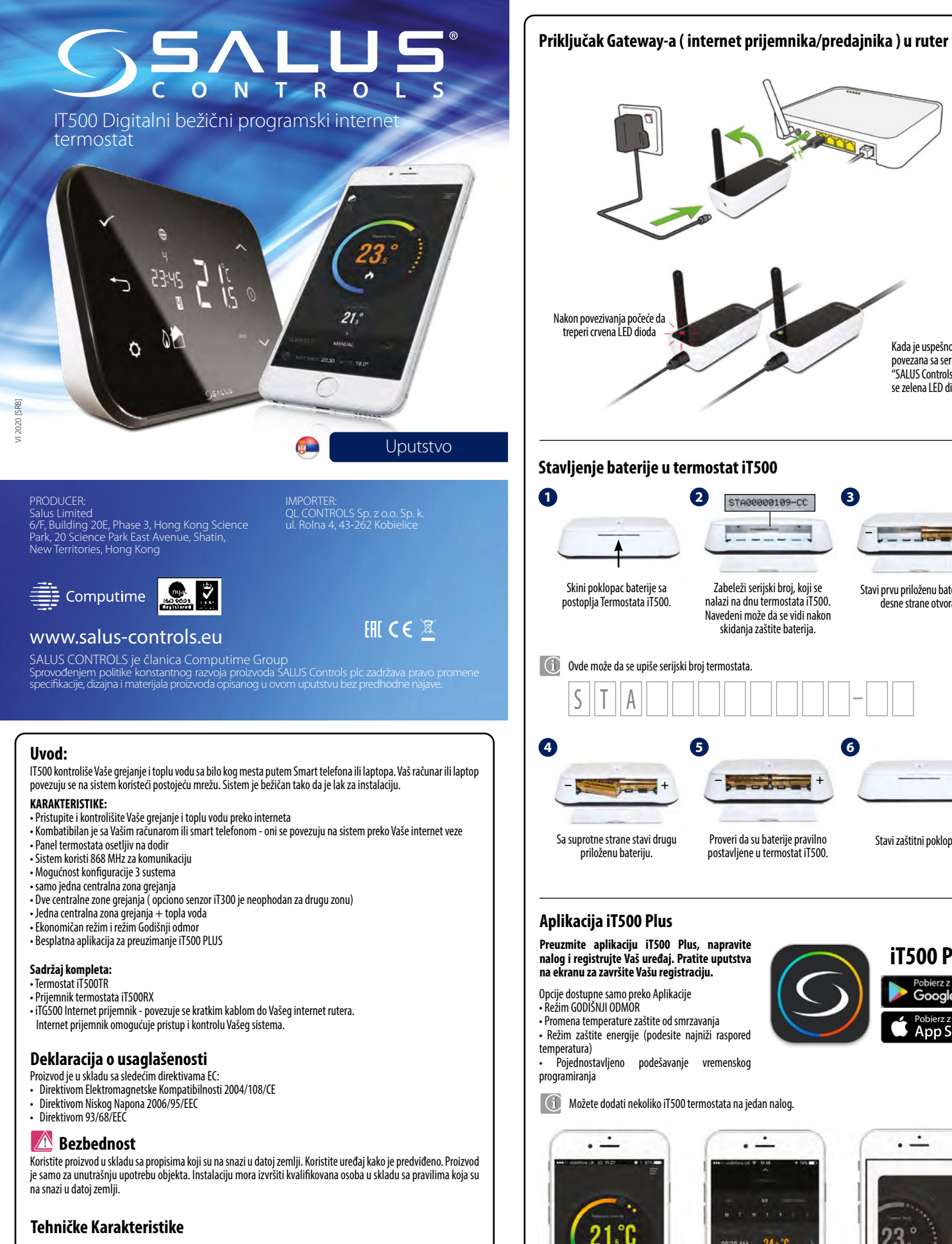

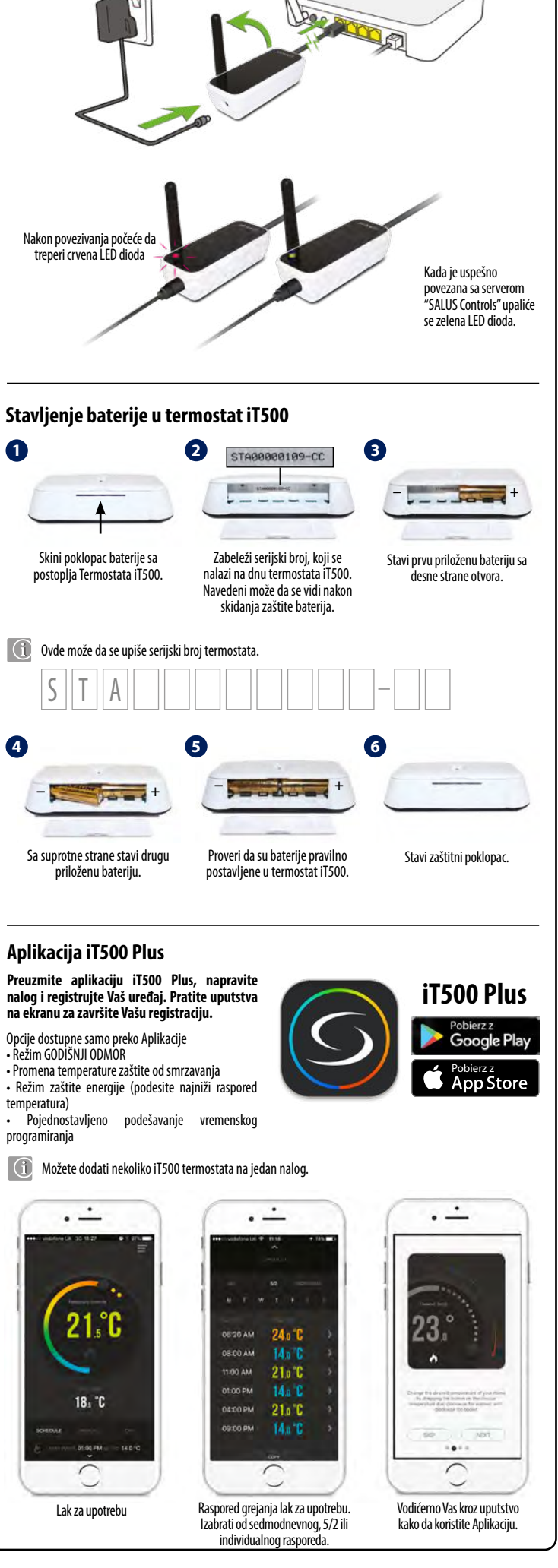

| Opis tastera na ekranu                                                                                                    |                                                                                                    |                                                            |  |  |  |
|----------------------------------------------------------------------------------------------------|----------------------------------------------------------------------------------------------------|------------------------------------------------------------|--|--|--|
| 1.           2.           3.           4.           5.           6.           7.           8.           9.           10.           11.           12.           13.           14.           15.           16.           17.           18.           20.           21.           22.           23. | Ikona podešavanja<br>Pokazatelj internet veze<br>Pokazatelj bežičnog signala<br>Stanje baterije<br>Pokazatelj bežičnog signala<br>Stanje baterije<br>Pokazatelj blokade ekrana<br>Pokazatelj blokade ekrana<br>Pokazatelj blokade ekrana<br>Trenutna / podešena temperatura<br>Grejanje tople vode u kontinualnom<br>režimu<br>Pregrevanje tople vode u kontinualnom<br>režimu<br>Režim zašite od smrzavanja<br>Grejanje tople vode<br>Automatski režim<br>Režim zašite od smrzavanja<br>Grejanje tople vode<br>Indikator tople vode<br>Pokazatelj hlađenja (zona 2)<br>Zona 2<br>Aktivni režim grejanja (zona 2)<br>Aktivni režim hlađenja(zona 1)<br>Zona 1<br>Pokazatelj grejnih zona(zona1)<br>Simbol broja programa<br>Sat<br>Dan u nedelji |                                                            |  |  |  |
| Funkcije tastera                                                                                                    |                                                                                                    |                                                            |  |  |  |
| $\checkmark$                                                                                                    | - Potvrdi                                                                                                    | -Gore                                                      |  |  |  |
| ∽                                                                                                    | - Povratak                                                                                                    | <ul> <li>START (prikaz pozadinskog osvetljenja)</li> </ul> |  |  |  |
| ¢                                                                                                    | - Podešavanja / promena zone                                                                                                    | - Dole                                                     |  |  |  |

## Montaža termostata iT500 na zidni držač

Preporučuje se montaža na visini od 1.5m na mestu koje nije zaklonjeno, i gde u blizini nema uređaja za proizvodnju toplote.

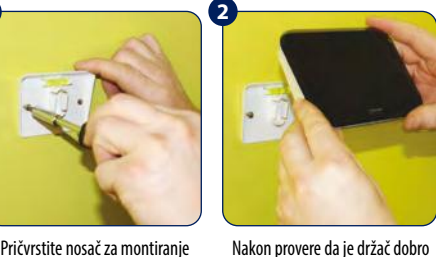

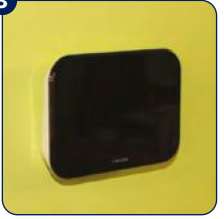

Pričvrstite nosač za montiranje na zid pomoću zavrtnja koji su u pričvršćen, monirajte termostat obimu isporuke. iT500 na predviđeno mesto.

Kada je termostat postavljen na mesto, proverite da li ie dobro pričvršćen za držač.

### Opcija stonog nosača za iT500

Za opciju postavljanja na sto, jednostadno montirajte stoni nosač.

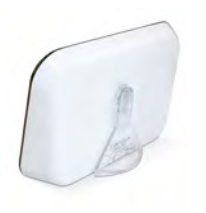

123

4 5 6

### Funkcije prekidača iT500RX prijemnika

- 1. AUTO prijemnik radi u automatskom režimu (radi prema termostatu ili aplikaciji)
- 2. RUČNO - prijemnik radi prema postavljenom prekidaču
- OFF prijemnik je isključen 3.
- CH u ručnom režimu, zona 1 je UKLJUČENA 4.
- AUX u ručnom režimu, zona 2 je UKLJUČENA 5.
- CH/AUX u ručnom režimu, zona 1 i zona 2 ( ili topla 6. voda) su UKLJUČENE

# Konektori iT500RX prijemnika

|                       | Terminal | Opis                       |
|-----------------------|----------|----------------------------|
|                       | L,N      | 230V AC napajanje          |
| CH (zona 1)           | NC       | Normalno zatvoren terminal |
| 111111                | NO       | Normalno otvoren terminal  |
| , <b>888000</b> t     | СОМ      | Zajednički terminal        |
| AUX (zona 2)          | NC       | Normalno zatvoren terminal |
| 111111 Iut 🎞          | NO       | Normalno otvoren terminal  |
| 1000001 . ap <b>e</b> | СОМ      | Zajednički terminal        |

| Napajanje:                         | iT500 — 2x baterije AA<br>iT300 — 2x baterije AAA<br>iT500RX — 230V AC 50Hz |
|------------------------------------|-----------------------------------------------------------------------------|
| Max struja opterećenja:            | CH: 16 (5) A<br>AUX: 5 (3) A                                                |
| Opseg podešavanja temperature:     | 5°C - 35°C (co 0,5°C)                                                       |
| Temperatura zaštite od smrzavanja: | 5°C - 9°C (co 0,5°C)                                                        |
| Histereza:                         | 1°C                                                                         |
| Temperatura skladišta:             | -20°C do 60°C                                                               |
| Klasa zaštite IP:                  | IP 30                                                                       |

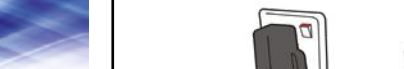

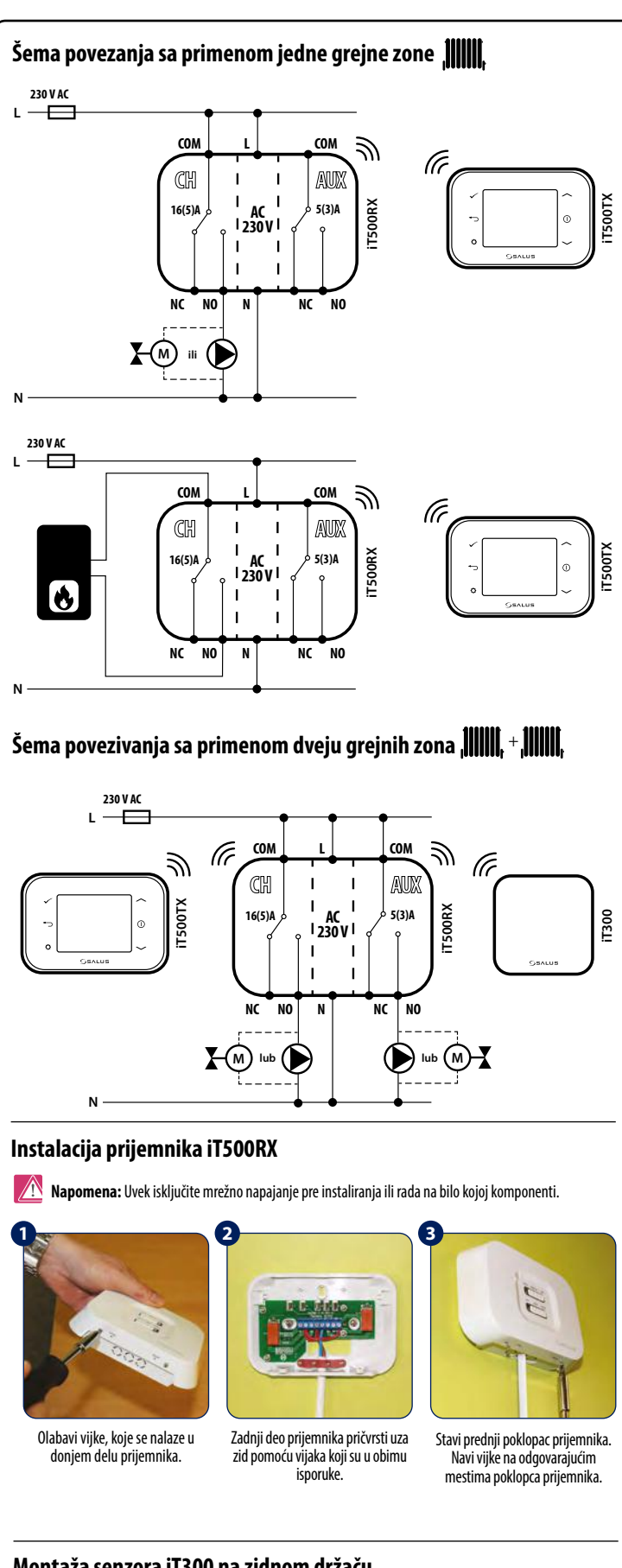

Montaža senzora iT300 na zidnom držaču

PAŽNJA: Senzor temperature se prodaje posebno. Može se koristiti samo ako sistem radi sa dve grejne zone i termostat je konfigurovan na takav način.

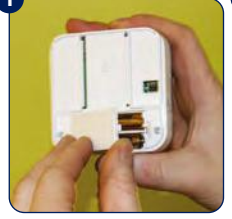

Skini zaštitni poklopac baterija, koji se nalazi sa zadnje strane senzora iT300. Stavi 2 baterije AAA priložene uz iT300.

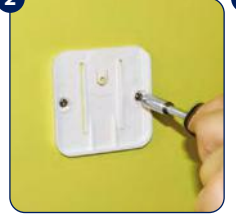

Pričvrsti zadnji deo senzora pomoću vijaka koji su u obimu isporuke na visini od 1.5 m od poda.

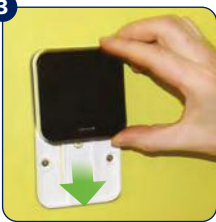

Stavi senzor iT300 u držač.

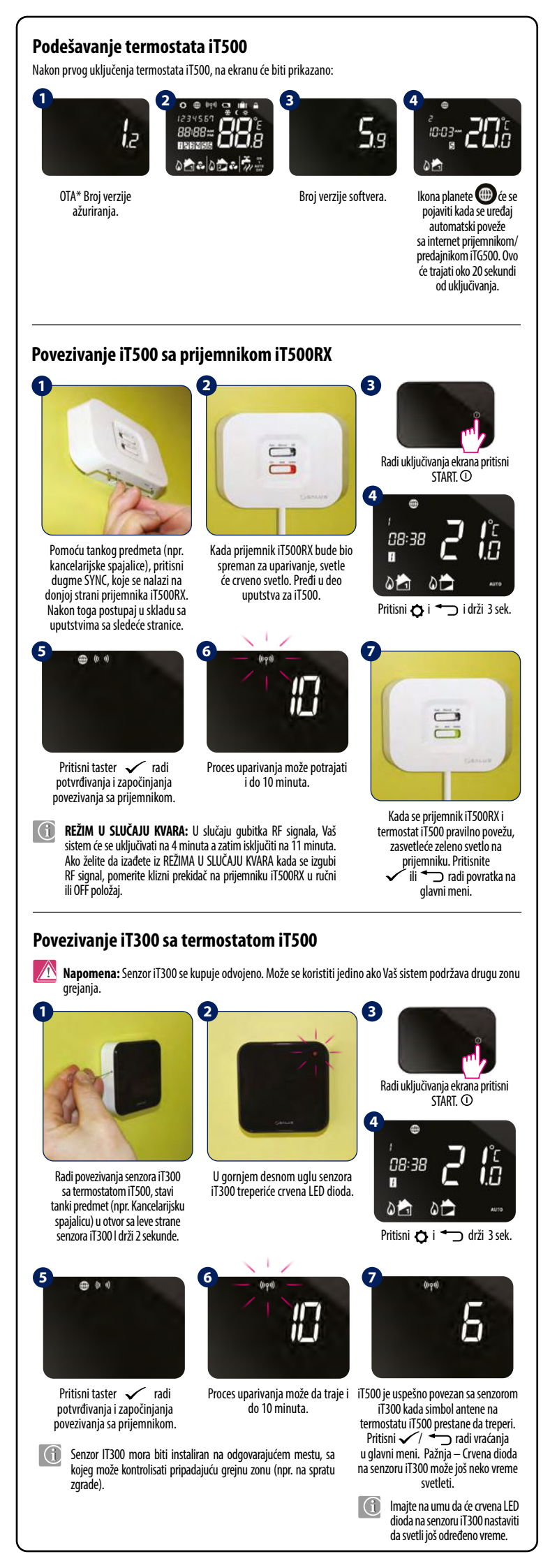

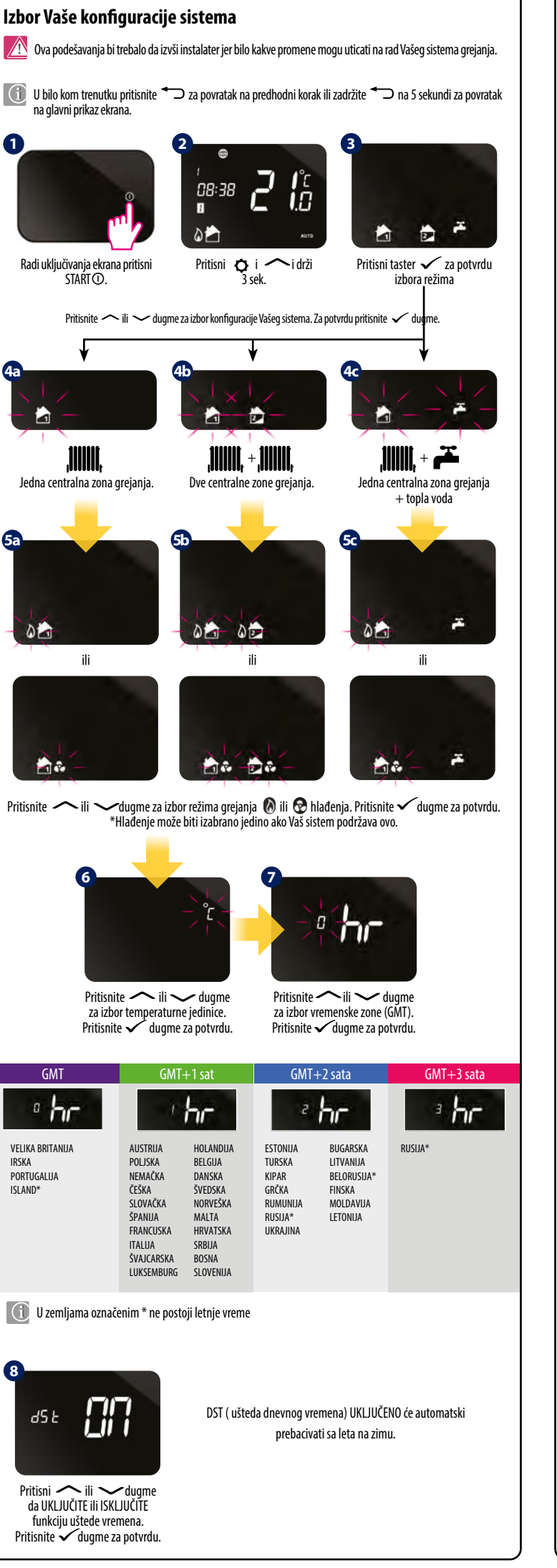

# Podešenje vremena

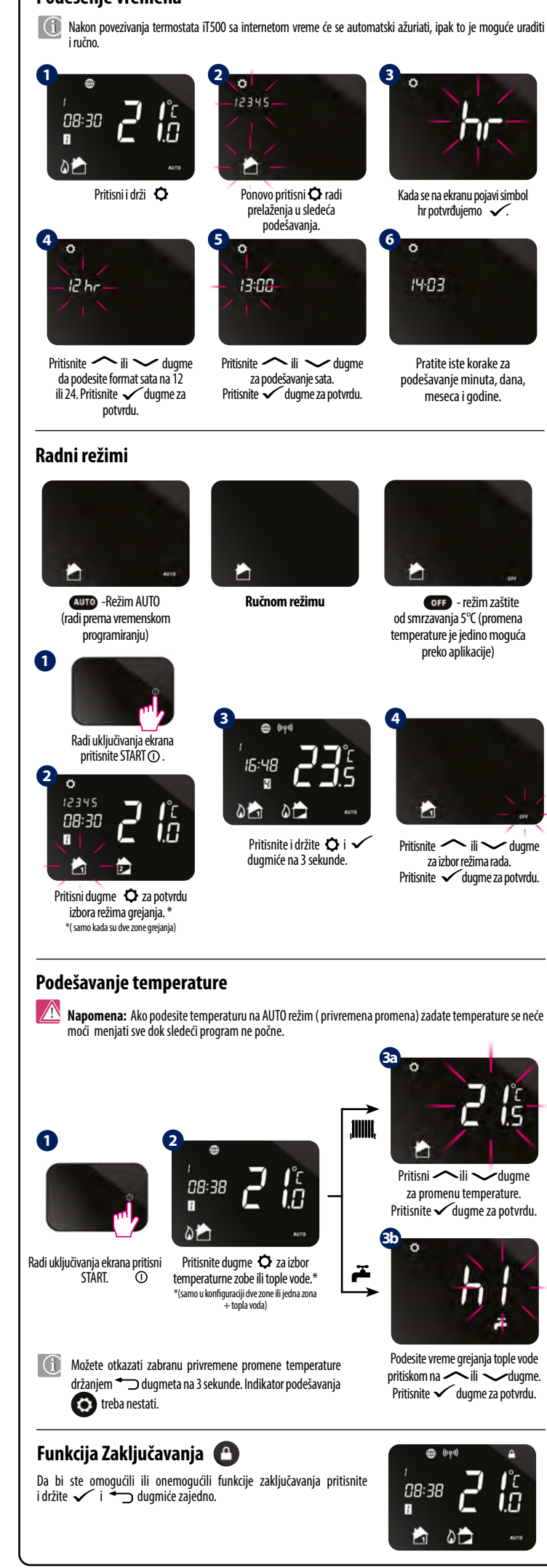

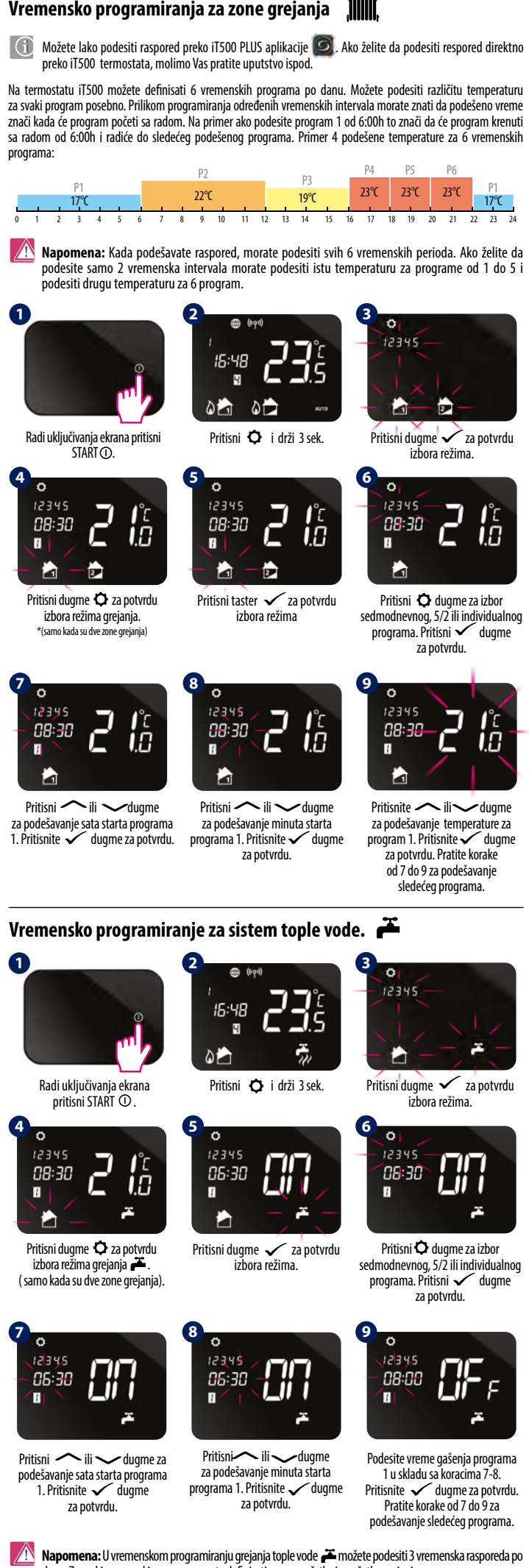

danu. Za svaki vremenski program morate definisati vreme početka i završetka grejanja.